## CERTIFICATE OF CLEARANCE INSTRUCTIONS Please follow carefully.

**CERTIFICATE OF CLEARANCE (COC)**: ALL applicants must submit verification of having been **issued** a valid clearance by the CA Commission on Teacher Credentialing (CTC) **before they will be allowed to officially start** the credential program (this is a state law).

- Applicants who have already been issued a clearance/permit/credential must submit a printout from the <u>CTC</u> <u>website</u> showing the issuance date of a valid CA 30-day emergency permit, a valid CA Child Development Associate/Center permit, a valid CA credential, or a valid Certificate of Clearance.
- Applicants who have NOT previously been issued a CTC Certificate of Clearance must complete the TWO STEP PROCESS of having fingerprints taken AND <u>applying for the Certificate of Clearance</u>.
  - Fill out the CTC-specific Form 41-LS and get fingerprinted, AND
  - Apply online here for the Certificate of Clearance, select Educator Login to begin

If applying for the COC, please note: If you have any felony or misdemeanor convictions, refer to the CTC website at <u>www.ctc.ca.gov</u> and click on the blue "Educator Misconduct" tab at the very top of the page, and then scroll down to the link for Self-Reported Misconduct – Applications. Review the information for "Applicant Disclosure – Online Applications." Complete and submit the "DPP Document Submission Form," along with ALL other required documents (i.e., police reports, certified court records, and miscellaneous documents), to the Division of Professional Practices at CTC for review. The processing of your clearance application WILL BE DELAYED (possibly six months or longer) while it is being reviewed by the CTC and you cannot begin a credential program or your placement until the COC is issued.

Please contact us IMMEDIATELY at <u>coe-cred@csus.edu</u> if this applies to you.

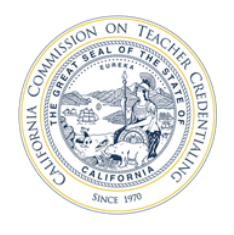

How to apply for the Certificate of Clearance (COC)

Applying for a Certificate of Clearance (COC) is a two-step process. The steps are described below. For examples of accepted Certificate of Clearance documents, please see last page of this document.

- 1. If not already completed, fill out the CTC-specific <u>Form 41-LS</u> and take 1 copy to a <u>Live Scan</u> <u>Station</u> for your fingerprints to be taken.
- 2. Apply for your COC document using the Web Application Process at the CTC website <u>HERE</u>.
- Select the Educator Login button to begin your application.

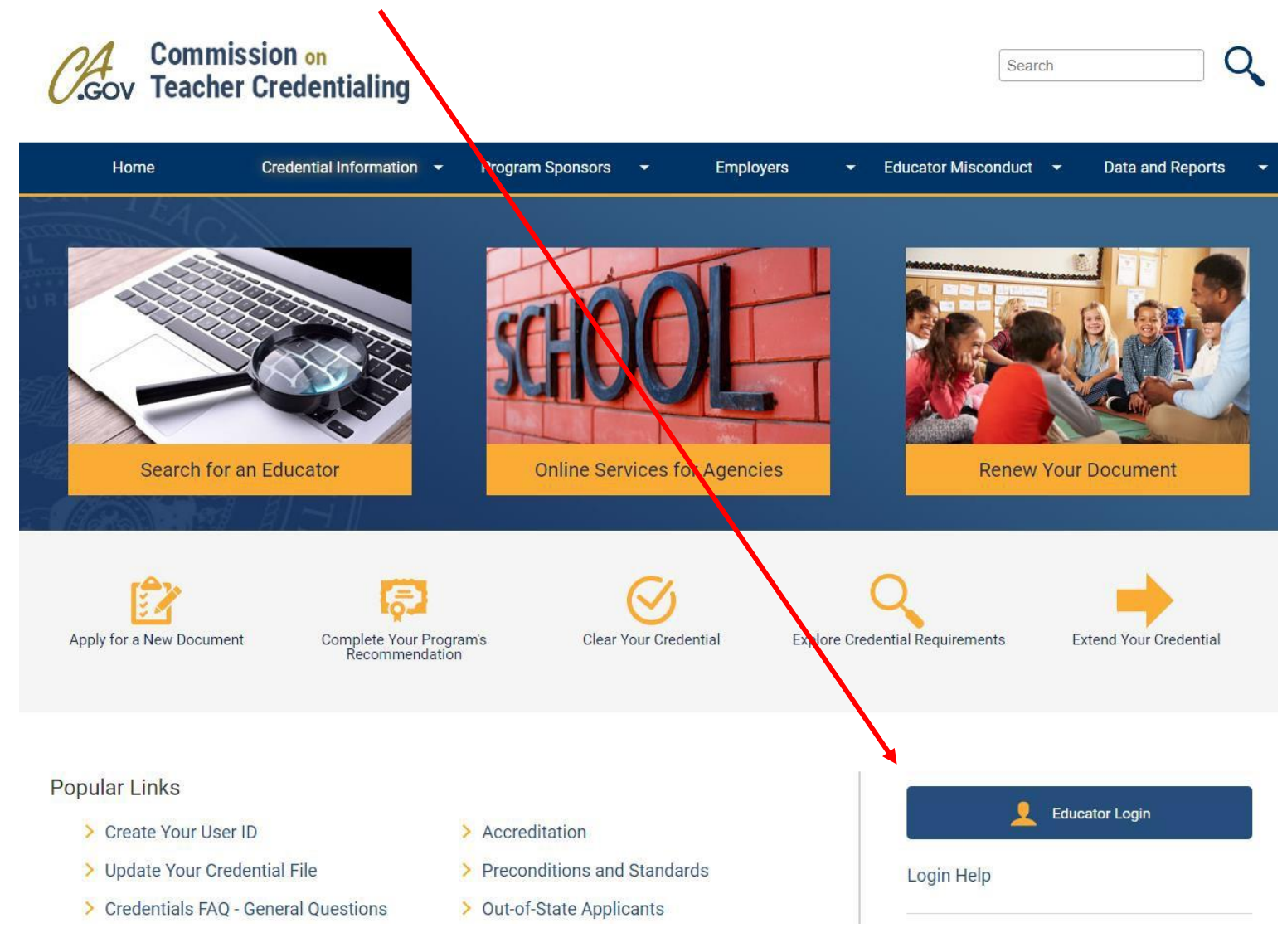

- If you have an existing account, use your User ID and Password to log in.
- If you need to create an account, Click **Create Educator Account** link below. While creating your new Educator Account you will be prompted to enter your SSN and DOB twice.
- NOTE: You must use your full legal name as it appears on your legal ID when creating an account.

| CTC Online                                                                                                    |                                                                   |
|----------------------------------------------------------------------------------------------------|-------------------------------------------------------------------|
| You can no longer log in with your SSN and date of birth.<br>You must be a registered user to access the CTC Online system.<br>Register your User ID by clicking the "Create Educator Account" link below. |                                                                   |
| User ID:*                                                                                                    | Educator Account Creation                                         |
| Password:*                                                                                                    | Social Security Number (#########):                               |
| Login Educator Login Help                                                                                                    | Dete of Birth (MM/DD/YYYY) :*                                     |
| Forgot Your Password?                                                                                                    |                                                                   |
| Forgot Your User ID?<br>Create Educator Account                                                                                                    | OK                                                                |
| Caution: User accounts are locked after 5 unsuccessful login attempts.                                                                                                    | Please do not use your browser's back button during this process. |

- Double check your personal profile information after entered; then click Next.
- Click on the "Create New" button underneath the heading "Apply for Certificate of Clearance or Activity Supervisor Clearance Certificate" to start your application for the Certificate of Clearance (COC).

| Apply for a Cer<br>This option is ONLY | <b>tificate of (</b><br>Y for those see | Clearance or Activity Supe<br>sking background clearance. | ervisor Clearance Certificate             | 4     | •        | 1 - 1 of 1                       |  |
|----------------------------------------|-----------------------------------------|-----------------------------------------------------------|-------------------------------------------|-------|----------|----------------------------------|--|
| Create New                             | Complete                                | Click "Create New" to start. If a                         | applicable, select "Yes" next to the Docu | ument | Title ar | nd click "Complete" to continue. |  |
| Choose Yes to Apply Document Title     |                                         | Application Status                                        |                                           |       |          |                                  |  |
| > No                                   | Cert                                    | ficate of Clearance                                       | Pending                                   |       |          |                                  |  |

- In **General Application Category** select Certificate of Clearance/Activity Supervisor Clearance Certificate from the drop-down menu.
- In **Document/Authorization Title** select Certificate of Clearance from the drop-down menu; then click Next.

| Document/Authorization Pick                                                                     |   |                                                                                                    |
|-------------------------------------------------------------------------------------------------|---|----------------------------------------------------------------------------------------------------|
| General Application Category Certificate of Clearance/Activity Supervisor Clearance Certificate | • | 1 of 1+<br>Instructions<br>First celect a General Application Category from the drop down menu                |
| Document/Authorization Title: Certificate of Clearance                                          | ~ | Second, select a Document/Authorization Title from the drop down menu.                                        |
| Activity Supervisor Clearance Certificate Back Certificate of Clearance                         |   | Third, review the information on the selected checklist to verify you met the requirements before proceeding. |

- Read the entire Disclosure page for the **Professional Fitness questions**; then click Next.
- Answer all of the Professional Fitness Questions. If you need assistance completing the Professional Fitness Questions, <u>click on this link for help.</u> You must click on this link and follow the instructions if you have ever been charged or convicted of any felony or misdemeanor.
- Complete the Oath and Affidavit, and click Submit Payment. Click Submit Payment only once!
- On the next page, click the Process Payment button to move forward.

| Approxiliant County Dece                         |
|--------------------------------------------------|
| Agency oser Search Educator Page                 |
|                                                  |
|                                                  |
|                                                  |
|                                                  |
|                                                  |
|                                                  |
| Deace do not use the BACK or REERESH buttons     |
| Fieldse do not use the DACK of REI RESH buttons. |
|                                                  |
| Click the butten below to Process your Pryment   |
| Click the button below to Process your Payment.  |
|                                                  |
|                                                  |
| Process Payment                                  |
| Trocess Laynence                                 |
|                                                  |
|                                                  |

 Complete the billing verification information for LexisNexis. Choose to pay with credit card (can also use debit card with Visa or MasterCard logo). Click Continue button when finished.

## NOTE: The application fee is not refundable.

- Verify all the payment information is correct, including email address. Click Complete Payment button. **Do not click the Complete Payment button more than once!**
- After clicking Complete Payment, do not use the Back button in the web browser. Wait for the Confirmation page to be displayed.
  - On the Confirmation page, you can click **Printer Friendly Receipt** to obtain a copy for your records and Teaching Credential Application. After obtaining your receipt, you can return to CTC Online with the link "please click <u>HERE</u>."

| Payment Date: 12/01/2014 02:42 PM PST<br>Confirmation Number: 50024330<br>Payment Method: Credit Card (MASTERCARD) *********0248<br>Bill To: nancy passaretti<br>1900 capitol avenue<br>sacramento, CA - 99999 United States of America                           | Payment Statı       | us: AUTHORIZED                                           |
|----------------------------------------------------------------------------------------------------|---------------------|----------------------------------------------------------|
| Confirmation Number: 50024330<br>Payment Method: Credit Card (MASTERCARD) *********0248<br>Bill To: nancy passaretti<br>1900 capitol avenue<br>sacramento. CA - 99999 United States of America                                                                    |                     |                                                          |
| Payment Method: Credit Card (MASTERCARD) ***********0248<br>Bill To: nancy passaretti<br>1900 capitol avenue<br>sacramento, CA - 99999 United States of America                                                                                                   |                     |                                                          |
| <b>Bill To:</b> nancy passaretti<br>1900 capitol avenue<br>sacramento, CA - 99999 United States of America                                                                                                    |                     |                                                          |
| sacramento, CA - 99999 United States of America                                                                                                    |                     |                                                          |
|                                                                                                    |                     |                                                          |
| Payment Towards                                                                                                    | Amount              | ID                                                       |
| CTC Document                                                                                                    | \$72.50             | 1-2FJSJX<br>Activity Supervisor Clearance<br>Certificate |
| Agency Amount                                                                                                    | \$72.50             |                                                          |
| Total Amount                                                                                                    | \$72.50             |                                                          |
| there for a printer friendly receipt<br>return to the CTC application, please click <u>HERE</u> .<br>r payment was made through paymentsolutions.lexisnexis.com, one of the LexisNer<br>payment support, please send an email to paymentsolutions@lexisnexis.com. | xis VitalChek Netwo | ork Inc. portals.                                        |
| CTC Assistance, please send an email to CTCOpline@ctc.ca.gov                                                                                                    |                     |                                                          |
| CTC Assistance, please send an email to CTCOmine@ctc.ca.gov                                                                                                    |                     |                                                          |

## **Examples of Accepted Certificate of Clearance Documents**

## 1. <u>CTC Website</u>: Screenshot of your CTC profile that shows Certificate of Clearance has been approved and when it will expire.

| Note: If you have any qu                                      | lestions, please view the <u>CTC</u>      | Online – Written Instructio                                                                     | ns for Application and Payı            | <u>ment</u> page.                         |                                                                                                    |                 |                   |  |  |
|---------------------------------------------------------------|-------------------------------------------|-------------------------------------------------------------------------------------------------|----------------------------------------|-------------------------------------------|----------------------------------------------------------------------------------------------------|-----------------|-------------------|--|--|
| Last Name:                                                    | Last k<br>Adverse and C                   | Last Known County of Employment:<br>Adverse and Commission Actions Indicator:<br>Deceased Flag: |                                        | Note: Please<br>Note: Info<br>If the Dece | Note: Please verify County of Employment is current<br>Note: Information on Adverse and Commission Actions is availa<br>If the Deceased flag is displayed, the licensee is deceased. |                 |                   |  |  |
| Middle Name:                                                  |                                           |                                                                                                 |                                        |                                           |                                                                                                    |                 |                   |  |  |
|                                                               |                                           |                                                                                                 |                                        |                                           |                                                                                                    |                 |                   |  |  |
| Document Number                                               | Document Title                            | Term                                                                                            | Sta                                    | atus I                                    | ssue Date                                                                                                    | Expiration Date | Original Issue Da |  |  |
| > 20000008                                                    | Certificate of Clearance                  |                                                                                                 | Va                                     | ilid 1                                    | /14/2023                                                                                                    | 2/1/2028        | 1/14/2023         |  |  |
| To view the educator's public record<br>Educator Information: | ds (current documents, all documents held | and Adverse and Commission Action                                                               | s), click on the Educator's Last Name. |                                           |                                                                                                    |                 |                   |  |  |
|                                                               | First Name:                               |                                                                                                 |                                        |                                           |                                                                                                    |                 |                   |  |  |
|                                                               | Middle Name:                              |                                                                                                 |                                        |                                           |                                                                                                    |                 |                   |  |  |
| Document Information:                                         | ment Numher                               |                                                                                                 |                                        |                                           |                                                                                                    |                 |                   |  |  |
| Doca                                                          | ocument Title: Certificate of Clearance   |                                                                                                 |                                        |                                           |                                                                                                    |                 |                   |  |  |
|                                                               | Term:                                     |                                                                                                 |                                        |                                           |                                                                                                    |                 |                   |  |  |
|                                                               | Status: Valid                             |                                                                                                 |                                        |                                           |                                                                                                    |                 |                   |  |  |
|                                                               | Issue Date: 11/3/2022                     |                                                                                                 |                                        |                                           |                                                                                                    |                 |                   |  |  |
| E                                                             | xpiration Date: 12/1/2027                 | -                                                                                               |                                        |                                           |                                                                                                    |                 |                   |  |  |
| Origir                                                        | nal Issue Date: 11/3/2022                 | _                                                                                               |                                        |                                           |                                                                                                    |                 |                   |  |  |

2. Certificate of Clearance Permit: Download permit from CTC profile.

California Commission on Teacher Credentialing

By virtue of the authority vested in the Commission on Teacher Credentialing and in recognition of preparation for service in California Public schools

is hereby awarded the

Certificate of Clearance together with all the rights, privileges, and responsibilities appertaining therete

valid: 02/12/2021 to 03/01/2026

In for

Tine Stoan Chair, Commission on Teacher Creckentialing

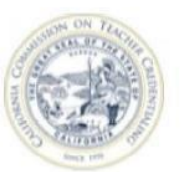

Mary Vince Sardy

Mary Vixw Sandy Executive Director, Commission on Teacher Credentraling

This is not an official document. The official record of credentials, permits, and certificates is the Commission's website at www.ctc.ca.gov